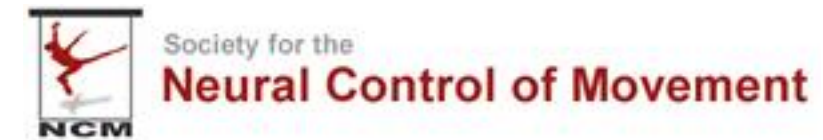

## Poster Upload Information

A link will be sent to you. Please click this link to access the poster/exhibitor portal. Note, the screen you see may not be exactly the same as the below images.

| 1 NORM                                                                                                    |                                                                                                    |
|----------------------------------------------------------------------------------------------------|----------------------------------------------------------------------------------------------------|
| Poster Example Booth                                                                                                    | Event Details Exhibitor Instructions                                                                                                    |
| Information                                                                                                    |                                                                                                    |
| Edit Profile                                                                                                    | NCM Test Set up                                                                                                    |
| 🖌 Edit Design                                                                                                    | Δnril 19 - Δnril 22 2021                                                                                                    |
| RI Floor Plan                                                                                                    |                                                                                                    |
| Assigned Tasks                                                                                                    | The Neural Control of Movement Society is an international association of scientists pursuing research whose goal is to understand how the brain controls movement. |
| Managers and Tickets                                                                                                    |                                                                                                    |
| ER Lead Retrieval                                                                                                    |                                                                                                    |
| File Uploads                                                                                                    |                                                                                                    |
| Products and Services                                                                                                    |                                                                                                    |
| Purchases and Contract                                                                                                    |                                                                                                    |
| Announcements                                                                                                    |                                                                                                    |
| Verwerender<br>Verwerender<br>Verwe |                                                                                                    |

## Click Edit Profile first

Here you will be able to add your affiliation, change the email listed, add a LinkedIn profile, Twitter name, etc.

| *  | -<br>-<br>-            |                                                                         |   |  |  |
|----|------------------------|-------------------------------------------------------------------------|---|--|--|
|    | Poster Example Booth   | General                                                                 |   |  |  |
| 0  | Information            | Organization Name                                                       |   |  |  |
|    | Edit Profile           | Poster Example Booth                                                    |   |  |  |
|    | Edit Design            | Tagline                                                                 |   |  |  |
| AU | J Floor Plan           | Presenting Author: First name Last name                                 |   |  |  |
| ~  | Assigned Tasks         | Organization Departments / Departments / Promo Tast - 2000 Object to 10 |   |  |  |
| 0  | Managers and Tickets   | Organization Description / Promo Text Solid Character Limit             |   |  |  |
| 82 | Lead Retrieval         |                                                                         |   |  |  |
| ۵  | File Uploads           | Authors<br>Affiliations                                                 |   |  |  |
| ş  | Products and Services  | Abstract Text                                                           |   |  |  |
| F  | Purchases and Contract |                                                                         |   |  |  |
| ₽  | Announcements          |                                                                         |   |  |  |
|    |                        |                                                                         | 4 |  |  |
|    | the second second      |                                                                         |   |  |  |

Scroll through the options adding the information you would like to share. Kindly do NOT change the Description or Title with your poster number and poster abstract information.

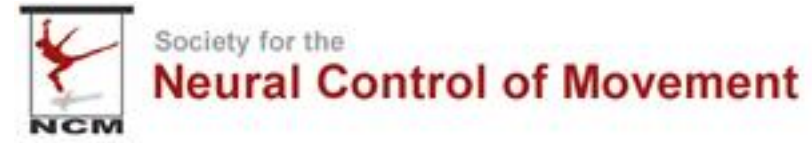

## Edit Design

Once you have edited the profile information, move on to editing the design of your poster booth.

- You are welcome to add a head shot or university/institutional logo in the logo and thumbnail boxes. Please note, this is not required.
- The 3 5 minute video MUST be uploaded in this section.
  - Scroll to the Promotional video box
  - Click the browse button and upload your file. The video can be up to 100MB in size and must be a single MP4 file.
- Click save once you have completed this section.

| NGM                                                                                                    |                                                                                                    |                                    |  |  |  |
|----------------------------------------------------------------------------------------------------|----------------------------------------------------------------------------------------------------|------------------------------------|--|--|--|
| Poster Example Booth                                                                                                    | transparent background and no white-space.                                                                                                    |                                    |  |  |  |
|                                                                                                    | Choose file                                                                                                    | Browse                             |  |  |  |
|                                                                                                    |                                                                                                    |                                    |  |  |  |
| Edit Profile                                                                                                    |                                                                                                    |                                    |  |  |  |
| 🖌 Edit Design                                                                                                    | Thumbnail                                                                                                    |                                    |  |  |  |
| N Floor Plan                                                                                                    | A square representation of your logic Displayed in lists and con sets.<br>Recommended size: 500 x 500 PNG or JPEG, no white-space.                                                                                       |                                    |  |  |  |
| <ul> <li>Assigned Tasks</li> </ul>                                                                                                    | Choose file                                                                                                    | Browse                             |  |  |  |
| Managers and Tickets                                                                                                    |                                                                                                    |                                    |  |  |  |
| Head Retrieval                                                                                                    | Deserve                                                                                                    |                                    |  |  |  |
| File Uploads                                                                                                    | Banner<br>Used in various promotional areas, and shown at the top of your profile                                                                                                    |                                    |  |  |  |
| Products and Services                                                                                                    | pages. Recommended size: 1000w x 400h PNG or JPEG, no white-space.                                                                                                    |                                    |  |  |  |
| F Purchases and Contract                                                                                                    | Choose file                                                                                                    | Browse                             |  |  |  |
| Announcements                                                                                                    |                                                                                                    |                                    |  |  |  |
|                                                                                                    | Promotional Video<br>Upload a promotional video. Supports a single MP4 file up to<br>(duration of video depends on resolution, usually 5 - 10 minut<br>quality), typically 16.9 aspect ratio. Videos are displayed on lo | 100 MB<br>es of HD<br>op and start |  |  |  |
| VIRTUAL<br>April 20 - 22, 2021                                                                                                    | muted. Choose file                                                                                                    | Browse                             |  |  |  |
| www.astra-astra-<br>Save Design |                                                                                                    |                                    |  |  |  |

## File Uploads

Navigate to this section to add your poster pdf and any additional handouts you would like to include.

- Name your file (Recommend Poster PDF for your poster upload)
- Click browse to locate the file in your system
- Click Add File
- Repeat as necessary

There is no limitation on number of files you can upload.

|    | Society for the Neural Co | ontrol of Movement                      |        |
|----|---------------------------|-----------------------------------------|--------|
|    | Poster Example Booth      | Add New File                            |        |
| 0  | Information               | File Name *                             |        |
|    | Edit Profile              | Additional PDF Document                 |        |
|    | Edit Design               |                                         |        |
| N  | Floor Plan                | Check to share only with event managers |        |
| ~  | Assigned Tasks            | Choose file                             | Browse |
| 0  | Managers and Tickets      |                                         |        |
| 82 | Lead Retrieval            | Add File                                |        |
| 4  | File Uploads              |                                         |        |
| ¥  | Products and Services     |                                         |        |
| Έ  | Purchases and Contract    | Additional PDF Document                 |        |
| ≡  | Announcements             | Download Delete                         |        |
|    |                           | Poster PDF<br>Download Delete           |        |

www.nen-seciety.org